# **GRAFİK TASARIMI VE RESİM BÖLÜMÜ**

# ÖNEMLİ DUYURULAR ve ONLİNE BAŞVURU AŞAMALARI

#### \*\*\*ÖNEMLİ DUYURULAR

\*\*\* Sisteme yüklenecek fotoğraf (jpeg) dışında Sanal Dosya/Portfolyo, Kimlik, Diploma ve ÖSYM sonuç belgesi (PDF) formatında olması gerekmektedir. Dolaysıyla adaylar bu belgeleri başvuruya başlamadan önce tarayıcı programlar, PDF dönüştürücü ve Microsoft Word dosyasında düzenleyip farklı kaydet (PDF olarak kaydetmek) gibi çeşitli yöntemler kullanarak hazırlayabilir.

\*\*\* Tüm belgelerin okunaklı ve düzgün şekilde olması gerekmektedir.

\*\*\* Adaylar başvurunun sonunda yer alan "kabul ve taahhüt" kısmını işaretleyerek girilen bilgilerin, yüklenen belgelerin doğruluğunu ve sanal portfolyoda yer alan çalışmaların kendine ait (özgün) olduğunun teyit etmiş olur. Aksi durumlarda yapılacak işlemler ve diğer tüm konularla ilgili bilgiler kılavuzlarda verilmiştir.

\*\*\* Kesin kayıt hakkı kazanan aday öğrenciler, kaydını yaptıracağı bölüme ait sanal portfolyalarında yer alan çizimlerin asıllarını daha sonra ilan edilecek tarihlerde ve şekilde teslim etmeleri gerekmektedir. Ayrıca adaylar daha sonraki bir tarihte fakülte web sayfasından ulaşabilecekleri (çizimlerin kendilerine ait olduğunu belirten) teyit yazısı nı / formu imzalayıp çizimlerin asıllarıyla birlikte teslim etmeleri gerekmektedir.

\*\*\* Her iki bölüme de başvuru yapmak isteyen adayların bölümlere ait farklı sanal portfolyo / dosya hazırlamaları gerekmektedir. Aynı konulu çizimler her iki sanal portfolyo / dosyada yer alabilir ancak farklı konular başvurulacak bölüme has dosyada yer almalıdır.

\*\*\* Sanal Portfolyo/dosya içeriği ve çizimlerin konuları kılavuzlarda yer almaktadır.

#### **\*\*\*ONLİNE BAŞVURU AŞAMALARI**

**1** İlk kez giriş ve başvuru yapacak adayların öncelikle yeni bir hesap oluşturmaları gerekmektedir.

| S https://obs.karabuk.edu.tr/oibs/fi × M İlt: online - afatsum142                                   | 678@gm= x   +                                                                                                    | a ×   |
|----------------------------------------------------------------------------------------------------|----------------------------------------------------------------------------------------------------|-------|
| ← → C                                                                                               | ¢                                                                                                    | M :   |
| 🔢 Uygulamalar G Gmail 🖸 YouTube Ҟ Haritalar G Tog                                                   | yota Alphard Mo                                                                                                    |       |
| Karabük Üniversitesi                                                                                | Güzel Sanatlar Online Başvuru Sistemi                                                                                                    |       |
|                                                                                                    | <u>ÖNEMLİ !</u>                                                                                                    |       |
| E-Posta<br>Şifre<br>Sayıların<br>Toplamı<br>SG * 2 = 2<br>Yeni bir hesap oluştur<br>Şifremini tesap | Yeni bir kullanıcı oluşturulurken " Kimlik Seri No " kısmına gerçek bilgin<br>girilmesi gerekmektedir.<br>Yanlış kimlik seri no girildiğinde; şifrenizi unutmanız halinde sistem<br>tarafından yeni şifre verilemeyecektir. | in    |
| Oturum Açmak İçin Kalan Süre 04:50                                                                  |                                                                                                    | - 1   |
| <i>(</i> 2) <b>(</b> 9) <b>(</b> 9)                                                                 |                                                                                                    |       |
|                                                                                                    | © Proliz Yazılım                                                                                                    | •     |
|                                                                                                    | • 🕈 🕈 🗤 🖉                                                                                                    | 00:27 |

2 Yeni bir hesap oluşturmanız için aktif olan bir e-posta adresi, T.C. kimlik no ve kimlik seri numaranızı ilgili alanlara yazmanız gerekmektedir.

| Image: Second Second Secon | ©gm × + - □ ×                                                                                                    |
|----------------------------------------------------------------------------------------------------|----------------------------------------------------------------------------------------------------|
| Karabük Üniversitesi                                                                                                    | Güzel Sanatlar Online Başvuru Sistemi                                                                                                    |
| E-Posta<br>Adresiniz<br>T.C.Kimlik<br>Numaraniz<br>Kimlik Seri<br>No<br>Sayıların<br>Toplamı<br>B6 @ 5 =?<br>War Hesabi Oluştur<br>Var Olan Hesabinizla Giriş Yapın<br>E-Posta adresim hatalı                                                                                                    | <u>ÖNEMLİ !</u><br>Yeni bir kullanıcı oluşturulurken " Kimlik Seri No " kısmına gerçek bilginin<br>girilmesi gerekmektedir.<br>Yanlış kimlik seri no girildiğinde; şifrenizi unutmanız halinde sistem<br>tarafından yeni şifre verilemeyecektir. |
| Oturum Açmak İçin Kaları Süre 04:46<br>😰 🔮 🕑 🛈 🎯                                                                                                    |                                                                                                    |
|                                                                                                    | © Proliz Yazılım<br>© 💿 🖻 🧃 🖉 👘 🕪 📶 00.53                                                                                                    |

3 E-posta ve adresinize gelecek olan şifreyle birlikte sisteme giriş yapabilirsiniz.

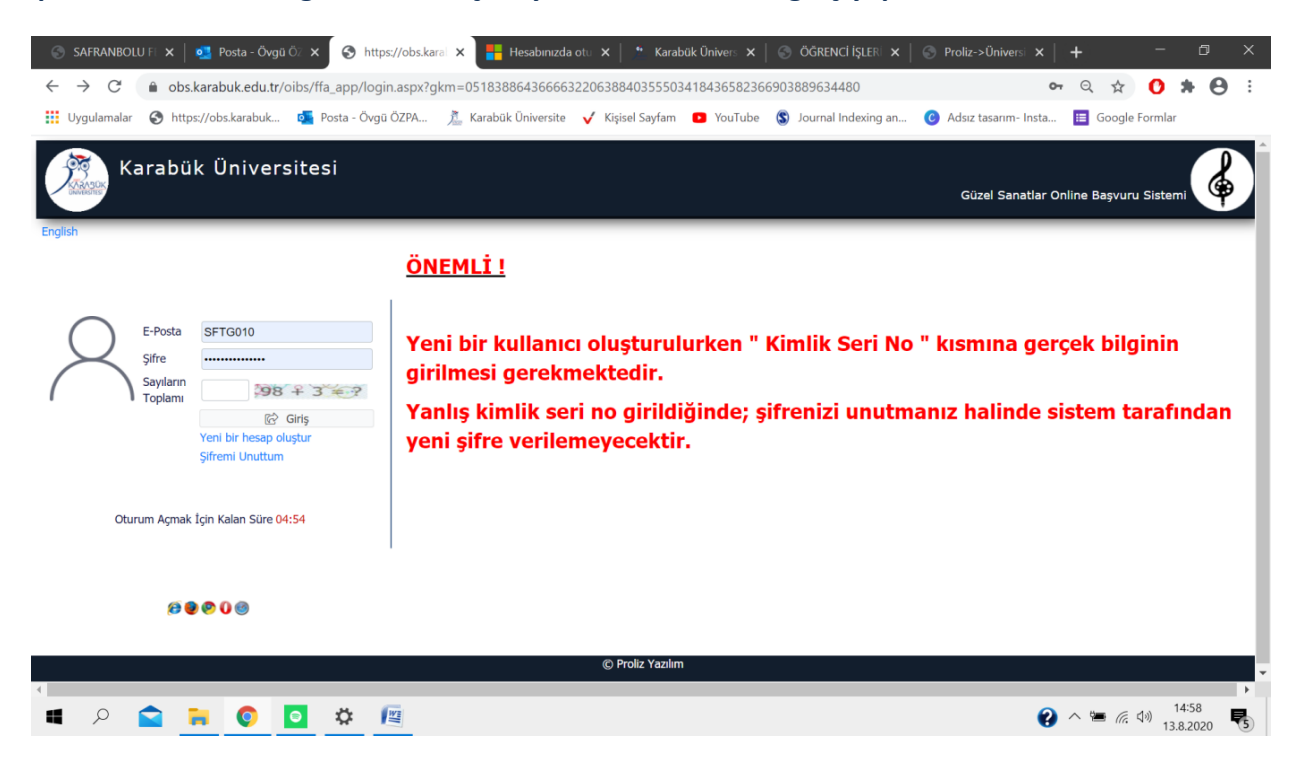

#### 4. Başvuru yapmak istediğiniz bölümü seçerek başvuruya başlayabilirsiniz.

| SAFRANE                         | 30LU FI 🗙 📔 💁 Posta - Övgü Öz 🗴 🔗 Başvuru İşlemler 🗙 📑 Hesabınızda otu 🗴 🏻 ** Karabük Ünivers 🗴 🗍 🍥 ÖĞRENCİ İŞLERI 🗴 | Proliz->Üniversi 🗙 🛛     | + - 0 ×                         |
|---------------------------------|----------------------------------------------------------------------------------------------------|--------------------------|---------------------------------|
| $\leftrightarrow \rightarrow c$ | <b>bs.karabuk.edu.tr</b> /oibs/ffa_app/start.aspx?gkm=06253442033330336606389603836832194366903556037840             |                          | ९ 🖈 🕚 🗯 😁 ः                     |
| Uygulama                        | lar 🔇 https://obs.karabuk 💁 Posta - Övgü ÖZPA 👗 Karabük Üniversite 🗸 Kişisel Sayfam 💶 YouTube 💲 Journal Indexing an  | . 📀 Adsız tasarım- Insta | 😑 Google Formlar                |
|                                 | Karabük Üniversitesi                                                                                                 | Güzel Sanatlar Online Ba | aşvuru Sistemi                  |
| İlan Edilen Başvur              | ular                                                                                                    |                          |                                 |
| Başvuru Adı                     | Engelli Adaylar için Özel Yetenek Sınav Başvurusu Başvuru Dönemi 2020-2021 Güz                                       | İlan Açıklamaları        | Yeni Başvuru Yap                |
| Başvuru Adı                     | Grafik Tasarımı Bölümü Başvuru İşlemleri Başvuru Dönemi 2020-2021 Güz                                                | İlan Açıklamaları        | Yeni Başvuru Yap                |
| Başvuru Adı                     | Müzik Bölümü Başvuru İşlemleri Başvuru Dönemi 2020-2021 Güz                                                          | <u>İlan Açıklamaları</u> | Yeni Başvuru Yap                |
| Başvuru Adı                     | Resim Bölümü Başvuru İşlemleri Başvuru Dönemi 2020-2021 Güz                                                          | İlan Açıklamaları        | Yeni Başvuru Yap                |
| Meccut Başvurula                | Kayıt bulunamadı / No Records Found                                                                                  |                          |                                 |
| م 🖿                             | 🕿 📻 📀 🔽 🌣 📧                                                                                                    | 0                        | へ い 14:58<br>13.8.2020 <b>そ</b> |

### 5. Başvuru yapmak istediğiniz programı seçiniz.

| 💿 SAFRANBOLU FI 🗙   💁 Posta - Övgü Ö: 🗴 🚫 Başvuru İşlemle: 🗙 📑 Hesabınızda otu 🗴   * Karabük Ünivers 🗴   🛞 ÖĞRENCİ İŞLERİ 🗴               | 🕙 Proliz->Üniversi 🗙 🗌    | + - ¤ ×                                 |
|----------------------------------------------------------------------------------------------------|---------------------------|-----------------------------------------|
| $\leftarrow \rightarrow C$ $\triangleq$ obs.karabuk.edu.tr/oibs/ffa_app/start.aspx?gkm=06253442033330336606389603836832194366903556037840 |                           | ९ 🖈 ዕ 🛪 😁 :                             |
| 🔢 Uygulamalar 📀 https://obs.karabuk 🧧 Posta - Övgü ÖZPA 🏂 Karabük Üniversite 🗸 Kişisel Sayfam 💶 YouTube 🕲 Journal Indexing an             | C Adsız tasarım- İnsta    | 🗉 Google Formlar                        |
| Karabük Üniversitesi                                                                                                    | Güzel Sanatlar Online Baş | vuru Sistemi 🤞 🧕                        |
| llan Edilen Başvurular                                                                                                    |                           |                                         |
| Başvuru Adı Engelli Adaylar için Özel Yetenek Sınav Başvurusu Başvuru Dönemi 2020-2021 Güz                                                | İlan Açıklamaları         | Yeni Başvuru Yap                        |
| Başvuru Adı Grafik Tasarımı Bölümü Başvuru İşlemleri Başvuru Dönemi 2020-2021 Güz                                                         | İlan Açıklamaları         | Yeni Başvuru Yap                        |
| Başvuru Adı Müzik Bölümü Başvuru İşlemleri Başvuru Dönemi 2020-2021 Güz                                                                   | İlan Açıklamaları         | Yeni Başvuru Yap                        |
| Başvuru Adı Resim Bölümü Başvuru İşlemleri Başvuru Dönemi 2020-2021 Güz                                                                   | İlan Açıklamaları         | Yeni Başvuru Yap                        |
| Program Adı Ara<br>Başvuru Yapmak İstediğiniz Programı Seçiniz.<br>Grafik Tasarımı<br>1 - 1/1 1 v K3 K1 Di D81                            |                           |                                         |
| Mevcut Başvurularım<br>Kavıt bulunamadı / No. Records Found                                                                               |                           |                                         |
| <                                                                                                    |                           |                                         |
| 🔳 🔎 🚖 📜 🔕 🔽 🌣 🖳                                                                                                    | •                         | へ 🐚 🧖 (小) 14:59<br>13.8.2020 <b>そ</b> 5 |

# 6. "Yeni Başvuru Ekle" ye tıklayarak başvuruda gerekli bilgileri doldurmaya başlayabilirsiniz.

| 💿 🛇 SAFRANBOLU FE 🗙   🚳 Posta - Övgü Öz 🗙 🔗 Başvuru İşlemler 🗙 🏪 Hesabınızda oto 🗙   🤲 Karabük Ünivers 🗙 | 🛛 🕙 ÖĞRENCİ İŞLER 🗙                      | S Proliz->Üniversi 🗙 📔                               | +             | - 1        | s ×  |
|----------------------------------------------------------------------------------------------------|------------------------------------------|------------------------------------------------------|---------------|------------|------|
| ← → C 🌘 obs.karabuk.edu.tr/oibs/ffa_app/start.aspx?gkm=06253442033330333003660638960383683219436         | 6903556037840                            |                                                      | Q ☆           | 0 *        | Θ:   |
| 🔢 Uygulamalar 😵 https://obs.karabuk 📴 Posta - Övgü ÖZPA 🏂 Karabük Üniversite 🗸 Kişisel Sayfam 💶 YouTube  | S Journal Indexing an.                   | C Adsız tasarım- Insta                               | 🔲 Google I    | ormlar     |      |
| Karabük Üniversitesi                                                                                     |                                          | Güzel Sanatlar Online Ba                             | aşvuru Sistem |            | Õ    |
| Ílan Edilen Başvurular                                                                                   |                                          |                                                      |               |            |      |
| Başvuru Adı Engelli Adaylar için Özel Yetenek Sınav Başvurusu Başvuru Dönemi 2020-2021 Güz               |                                          | <u>İlan Açıklamaları</u>                             | Yen           | Başvuru Ya | p    |
| Başvuru Adı Grafik Tasarımı Bölümü Başvuru İşlemleri Başvuru Dönemi 2020-2021 Güz                        |                                          | İlan Açıklamaları                                    | Yen           | Başvuru Ya | p    |
| Başvuru Adı Müzik Bölümü Başvuru İşlemleri Başvuru Dönemi 2020-2021 Güz                                  |                                          | <u>İlan Açıklamaları</u>                             | Yen           | Başvuru Ya | p    |
| Başvuru Adı Resim Bölümü Başvuru İşlemleri Başvuru Dönemi 2020-2021 Güz                                  |                                          | İlan Açıklamaları                                    | Yen           | Başvuru Ya | p    |
| Program Adi Ara                                                                                          | Seçilen Başvuru                          | Grafik Tasarımı Bölümü Başvur                        | ru İşlemleri  |            |      |
| Başvuru Yapmak İstediğiniz Programı Seçiniz.                                                             | Bölüm Adı                                | GRAFİK TASARIMI                                      |               |            |      |
| Grafik Tasarımı Seç                                                                                      | Program Adı<br>Basvuru Baslangıc / Bitis | Grafik Tasarımı                                      |               |            |      |
| 1-1/1 1 🗸 KG KI DI DDI                                                                                   | Tarihi                                   | 12.08.2020-28.08.2020                                |               |            |      |
|                                                                                                    | Onay Başlangıç / Bitiş<br>Tarihi         | 12.08.2020-30.08.2020                                |               |            |      |
|                                                                                                    | Sonuçların İlan Tarihi                   | 31.08.2020                                           |               |            |      |
|                                                                                                    | Sınav Tarihi                             | (Yenimahalle Mah. Prof. Metin<br>Safranbolu/KARABÜK) | Sözen Cad. No | 4/1 78600  |      |
|                                                                                                    | Kayıt Tarihi Aralığı                     |                                                      |               |            |      |
|                                                                                                    | (                                        | Yeni Başvuru Ekle                                    | >             |            |      |
|                                                                                                    |                                          |                                                      |               |            |      |
| Mevcut Başvurularım                                                                                      |                                          |                                                      |               |            |      |
|                                                                                                    |                                          |                                                      |               | 15:00      | •    |
| 🖷 🔎 🔛 🔁 🔯 🛄                                                                                              |                                          | 8                                                    | ∧ '≡ @ '      | 13.8.20    | 20 🕏 |

### 7. "Genel Başvuru Açıklamaları" ve "Başvuru İlanı" nı okuyunuz.

| 🕤 S Başvuru İşlemleri                       | ×                                                                                                    | - 0 X                             |
|---------------------------------------------|----------------------------------------------------------------------------------------------------|-----------------------------------|
| ← → C 🔒 obs.karab                           | ouk.edu.tr/oibs/ffa_app/start.aspx?gkm=083932204366123219432190332913444833336229236582389203889634480          | ର୍ 🕁 🏾 😸 Gizli mod 🚦              |
| S https://obs.karabuk 💶 P                   | osta - Õvgü ÕZPA 🔲 Karabük Üniversite 🗹 Kişisel Sayfam 🝺 YouTube 💽 Journal Indexing an 🔘 Adsız tasanım- Insta 🏢 | Google Formlar                    |
| Karabül                                     | k Üniversitesi<br><sub>Grafik</sub> Tasar                                                                       | rımı Bölümü Başvuru İşlemleri 🔞 🤞 |
| Başvuru Durumu<br>Henüz Tamamlanmadı        | Başvuru Tarih Aralığı : 12.08.2020 00:00-28.08.2020 17:00<br>Ilan Tarihi : 31.08.2020 23:59                     |                                   |
| Genel Başvuru Açıklamaları<br>Basvuru İlanı |                                                                                                    |                                   |
| Kimlik Bilgileri                            |                                                                                                    |                                   |
| İletişim Bilgileri                          |                                                                                                    |                                   |
| Başvuru Bilgileri                           |                                                                                                    |                                   |
| ÖSYM Sınav Bilgileri                        |                                                                                                    |                                   |
| Lise Mezuniyet Bilgileri                    |                                                                                                    |                                   |
| Belgeler                                    |                                                                                                    |                                   |
| Program Tercihleri                          |                                                                                                    |                                   |
| Kaydet ve İlerle                            | evam Etmek için "Kaydet ve İlerle" Butonunu Tıklayınız                                                          |                                   |
|                                             |                                                                                                    |                                   |
|                                             |                                                                                                    |                                   |
| 🛋 🔎 😭 🐂                                     | o 🌣 😰                                                                                                    | ☆ 「 「 「 「 」 3.8.2020              |

8. "Kimlik Bilgilerimi KPS'den Sorgula" ya tıklayarak kimlik bilgilerinizi çekebilirsiniz. Kılavuzda istenilen özellikte fotoğraf yüklemenizin ardından "Kaydet ve İlerle" butonuna tıklayarak bir sonraki sayfaya geçebilirsiniz.

| 🚱 Başvuru İşlemleri                                   | × ] +                                            |                                                  |                                                 |                       |                                                   | - 0                   | × |
|-------------------------------------------------------|--------------------------------------------------|--------------------------------------------------|-------------------------------------------------|-----------------------|---------------------------------------------------|-----------------------|---|
| $m{\epsilon}  ightarrow {m{C}}$ $\hat{m{e}}$ obs.kara | abuk.edu.tr/oibs/ffa_a                           |                                                  |                                                 | 3444833336229236582   | 389203889634480                                   | ର୍ 🕁 🏾 👼 Gizli mod    |   |
| 😚 https://obs.karabuk 🔨                               | Posta - Övgü ÖZPA                                | * Karabük Üniversite                             | 🖌 🗸 Kişisel Sayfam 🕒 YouTube 👔                  | 🛐 Journal Indexing an | 🜔 Adsız tasarım- Insta 🗮 Google                   | Formlar               |   |
| Karabü                                                | ık Üniversite                                    | esi                                              |                                                 |                       | Grafik Tasarımı Bölür                             | mü Başvuru İşlemleri  | 0 |
| Başvuru Durumu<br>Henüz Tamamlanmadı                  | Nüfus Cüzdanı                                    | A15                                              | Kimlik Bilgilerimi KPS'den Sorgula              | Eski nüfus cüzdanlar  | rı için Seri ve No bilgisi birleşik yazılmalıdır. |                       |   |
| Genel Başvuru Açıklamaları                            | T.C. Kimlik No                                   | 22                                               | Uvruču                                          | Seciniz               | ×                                                 |                       |   |
| Başvuru İlanı                                         | Adı                                              |                                                  | Baba Adı                                        |                       |                                                   |                       |   |
| Kimlik Bilgileri                                      | Soyadı                                           |                                                  | Anne Adı                                        |                       |                                                   | $\frown$              |   |
| İletişim Bilgileri                                    | Cinsiyeti                                        | Erkek                                            | <ul> <li>Doğum Yeri</li> </ul>                  |                       |                                                   | $\Lambda$ ( $\Lambda$ |   |
| Başvuru Bilgileri                                     | Doğum Tarihi                                     |                                                  | Tarih Formatı : qq.aa.yyyy                      |                       | Dosya Seç Dosya seçilmedi                         | i Yükle               |   |
| ÖSYM Sınav Bilgileri                                  |                                                  |                                                  |                                                 |                       |                                                   |                       |   |
| Lise Mezuniyet Bilgileri                              |                                                  |                                                  |                                                 |                       |                                                   |                       |   |
| Belgeler                                              |                                                  |                                                  |                                                 |                       |                                                   |                       |   |
| Program Tercihleri                                    |                                                  |                                                  |                                                 |                       |                                                   |                       |   |
| Kaydet ve İlerle                                      | Devam Etmek için "Kaya<br>app/start.aspx?gkm=083 | et ve İlerle" Butonunu 7<br>39322043661232194321 | Dklayyna:<br>9033291344483333622923658238920388 | 9634480#pnlkimlik     |                                                   | 15:09                 |   |
| 📕 🔎 😭 🐂                                               | <b>()</b>                                        |                                                  |                                                 |                       |                                                   |                       | 5 |

# 9. İletişim bilgilerinin ardından kaydedip ilerleyiniz.

| 🕒 \delta Başvuru İşlemleri                     | × +                      |                                               |                                              | - 0 X                                   |
|------------------------------------------------|--------------------------|-----------------------------------------------|----------------------------------------------|-----------------------------------------|
| $\leftarrow$ $\rightarrow$ $C$ $ ho$ obs.karab | uk.edu.tr/oibs/ffa_app   | /ffa_app.aspx?gkm=08393220436612321943219033  | 2913444833336229236582389203889634480        | ର୍ 🕁 😁 Gizli mod 🗄                      |
| https://obs.karabuk 过 Po                       | əsta - Övgü ÖZPA 🏾 🇯     | Karabūk Üniversite 🧹 Kişisel Sayfam 🕒 YouTube | 🛐 Journal Indexing an 🕐 Adsız tasarım- Insta | 🗮 Google Formlar                        |
| Karabük                                        | Üniversites              | i                                             | Grafi                                        | k Tasarımı Bölümü Başvuru İşlemleri 😡 👸 |
| Başvuru Durumu<br>Henüz Tamamlanmadı           |                          |                                               |                                              |                                         |
| Gonal Paciaura Acidamatara                     | Adres                    | ESENTEPE ESENDERE 6                           |                                              |                                         |
| Gener Başvuru Açıklamaları                     | Posta Kodu               | 555555                                        |                                              |                                         |
| Başvuru İlanı                                  | 11                       | KARABÜK v İlçe SAFRANBOLU v                   |                                              |                                         |
| Kimlik Bilgileri                               | Cep Telefonu             | (535)828-                                     | Örnek Cep Telefonu : 5xxXXXxxxx              |                                         |
| İletişim Bilgileri                             | E-Posta                  | waher an @karabuk.edu.tr                      |                                              |                                         |
| Başvuru Bilgileri                              |                          |                                               |                                              |                                         |
| ÖSYM Sınav Bilgileri                           |                          |                                               |                                              |                                         |
| Lise Mezuniyet Bilgileri                       |                          |                                               |                                              |                                         |
| Belgeler                                       |                          |                                               |                                              |                                         |
| Program Tercihleri                             |                          |                                               |                                              |                                         |
| Kaydet ve flerle De                            | wam Etmek için "Kaydet ı | ve İlerle" Butonunu Tiklayınız                |                                              |                                         |
| 🖷 🔎 😭 🐂                                        | o 🖸                      |                                               |                                              | 😧 へ 🖮 🦟 🕬 15:13<br>13.8.2020 🕏          |

### **10.** Engel durumunuzu seçip ilerleyiniz.

| 🚯 Başvuru İşlemleri                                                                                                    | × +                                                                                                    |                | - o ×                 |   |
|----------------------------------------------------------------------------------------------------|----------------------------------------------------------------------------------------------------|----------------|-----------------------|---|
| $igstarrow igcap_{igstarrow} igcap_{igstarrow} igtarrow igtarrow igtarrow igtarrow igtarrow igtarrow igtarrow ig$ | buk.edu.tr/oibs/ffa_app/ffa_app.aspx?gkm=083932204366123219432190332913444833336229236582389203889634480                       | ବ 🕁            | 😸 Gizli mod 🚦         |   |
| 🜖 https://obs.karabuk 💶                                                                                                    | Posta - Övgü ÖZPA 🔭 Karabük Üniversite 🗹 Kişisel Sayfam 📧 YouTube 🛐 Journal Indexing an 🔘 Adsız tasarım- Insta 🧮 Google Formla | ar             |                       |   |
| Karabü                                                                                                    | ık Üniversitesi<br>Grafik Tasarımı Bölümü Ba                                                                                   | ışvuru İşlemle | eri 💰 🧯               | } |
| Başvuru Durumu<br>Henüz Tamamlanmadı                                                                                                    | Kayıt Başarıyla Yapıldı                                                                                                    |                |                       |   |
| Genel Başvuru Açıklamaları                                                                                                    | Engel Durumu Seçiniz 🔹                                                                                                    |                |                       |   |
| Başvuru İlanı                                                                                                    |                                                                                                    |                |                       |   |
| Kimlik Bilgileri                                                                                                    |                                                                                                    |                |                       |   |
| İletişim Bilgileri                                                                                                    |                                                                                                    |                |                       |   |
| Başvuru Bilgileri                                                                                                    |                                                                                                    |                |                       |   |
| ÖSYM Sınav Bilgileri                                                                                                    |                                                                                                    |                |                       |   |
| Lise Mezuniyet Bilgileri                                                                                                    |                                                                                                    |                |                       |   |
| Belgeler                                                                                                    |                                                                                                    |                |                       |   |
| Program Tercihleri                                                                                                    |                                                                                                    |                |                       |   |
| Kaydet ve İlerle                                                                                                    | Devam Etmek için "Kaydet ve İlerle" Butonunu Tiklayınız                                                                        |                |                       |   |
| 🛋 🔎 😭 🐂                                                                                                    |                                                                                                    | ^ ☜ ଲ ଐ        | )) 15:14<br>13.8.2020 |   |

| 🕤 🚱 Başvuru İşlemleri                                              | × +                                                   |                                                                                                    | - 0 >                                                                        |
|--------------------------------------------------------------------|-------------------------------------------------------|----------------------------------------------------------------------------------------------------|------------------------------------------------------------------------------|
| $ullet$ $ ightarrow$ $\mathbf{C}$ $\ $ $\ $ $\mathbf{O}$ obs.karat | <b>ouk.edu.tr</b> /oibs/ffa_app/ffa_app.aspx?gkm=     | 0839322043661232194321903329134448333362292365                                                                           | 582389203889634480 🔍 🛧 🌧 Gizli mod                                           |
| S https://obs.karabuk 💶 P                                          | osta - Övgü ÖZPA 🎌 Karabük Üniversite                 | 🏹 Kişisel Sayfam 🔸 YouTube 🔝 Journal Indexing an                                                                         | 📀 Adsız tasarım- Insta 🔳 Google Formlar                                      |
| Karabül                                                            | k Üniversitesi                                        |                                                                                                    | Grafik Tasarımı Bölümü Başvuru İşlemleri 🛛 🕻                                 |
| Başvuru Durumu<br>Henüz Tamamlanmadı                               | Kayıt Başarıyla Yapıldı<br>ÖSYM Sınavına Girdiğim Yıl | 2020 👻 ÖSYM Sorgula                                                                                                    |                                                                              |
| Genel Başvuru Açıklamaları                                         | Bir Önceki Yıl ÖSYM Puanı ile Yerleştirildim          |                                                                                                    |                                                                              |
| Başvuru İlanı                                                      | ÖSYM Puanı                                            |                                                                                                    |                                                                              |
| Kimlik Bilgileri                                                   | OBP Puani                                             |                                                                                                    |                                                                              |
| İletişim Bilgileri                                                 | Başarı Sırası                                         |                                                                                                    |                                                                              |
| Başvuru Bilgileri                                                  |                                                       |                                                                                                    |                                                                              |
| ÖSYM Sınav Bilgileri                                               |                                                       | Uyan: OSYM Sinav sonuçları OSYM servisleri üzerinden anlık<br>Sorgulama sırasında ÖSYM servislerinden kaynaklanan bir ha | olarak sorgulanmaktadir.<br>Ita oluşursa lütfen daha sonra tekrar deneyiniz. |
| Lise Mezuniyet Bilgileri                                           |                                                       |                                                                                                    |                                                                              |
| Belgeler                                                           |                                                       |                                                                                                    |                                                                              |
| Program Tercihleri                                                 |                                                       |                                                                                                    |                                                                              |
|                                                                    |                                                       |                                                                                                    |                                                                              |
| Kaydet ve İlerle                                                   | Devam Etmek için "Kaydet ve İlerle" Butonunu Tik      | layınız                                                                                                    |                                                                              |
|                                                                    |                                                       |                                                                                                    |                                                                              |
| T                                                                  |                                                       |                                                                                                    |                                                                              |
| 🖷 🔎 😭 📜                                                            | o 🖸 🌣 📧                                               |                                                                                                    | 😢 へ 🏣 涙 🕼 15:14<br>13.8.2020 💀                                               |

# **11.** "ÖSYM Sorgula" butonunu tıklayarak YKS bilgilerinizi yükleyebilirsiniz.

### **12.** YOKSİS'den Lise bilgilerini sorgulayarak istenilen diğer bilgileri doldurmanız gerekmektedir.

| 🚱 Başvuru İşlemleri                                                                                                    | × +                                |                                                           |                                                                                          |                                                          | - 0 ×                    |
|----------------------------------------------------------------------------------------------------|------------------------------------|-----------------------------------------------------------|------------------------------------------------------------------------------------------|----------------------------------------------------------|--------------------------|
| $igstarrow igcap_{igstarrow} igcap_{igstarrow} igtarrow igtarrow igtarrow igtarrow igtarrow igtarrow igtarrow ig$ | ouk.edu.tr/oibs/ffa_app/ffa_ap     |                                                           | 6123219432190332913444833336                                                             | 229236582389203889634480                                 | Q 🕁 💩 Gizli mod 🚦        |
| S https://obs.karabuk 💶 P                                                                                                    | osta - Övgü ÖZPA 🌯 Karabü          | ık Üniversite 🛛 🗸 Kişisel Sayfa                           | am 😐 YouTube 🚺 Journal Indexi                                                            | ing an 🜔 Adsız tasarım- Insta 📃 Goog                     | le Formlar               |
| Karabül                                                                                                    | k Üniversitesi                     |                                                           |                                                                                          | Grafik Tasarımı Bölür                                    | nü Başvuru İşlemleri 🙀 😥 |
| Başvuru Durumu                                                                                                    | Kayıt Başarıyla Yapıldı            |                                                           |                                                                                          |                                                          |                          |
| Henüz Tamamlanmadı                                                                                                    | Lise Tipi                          | Seçiniz                                                   | •                                                                                        | YÖKSİS'ten Lise Bilgileri Sorgula                        |                          |
| Genel Başvuru Açıklamaları                                                                                                    | Mezun Değilim                      |                                                           |                                                                                          | $\wedge$                                                 |                          |
| Başvuru İlanı                                                                                                    | Lise Adı                           |                                                           |                                                                                          | <u>ר ר</u>                                               |                          |
| Kimlik Bilgileri                                                                                                    | Lisenin Bulunduğu Şehir            |                                                           |                                                                                          |                                                          |                          |
| İletişim Bilgileri                                                                                                    | Lisenin Bulunduğu İlçe             |                                                           |                                                                                          |                                                          |                          |
| Başvuru Bilgileri                                                                                                    |                                    |                                                           |                                                                                          |                                                          |                          |
| ÖSYM Sınav Bilgileri                                                                                                    | Lise Alani                         |                                                           | se Dal Adı                                                                               |                                                          |                          |
| Lise Mezuniyet Bilgileri                                                                                                    | Lise Tur Adi                       |                                                           | ise turunu OSYM kilavuzunda yer alan ta                                                  | adio 7 yi kullanarak duladiliirsiniz,)                   |                          |
| Belgeler                                                                                                    | Kayıt Tarihi                       | Me                                                        | ezuniyet Tarihi                                                                          |                                                          |                          |
| Program Tercihleri                                                                                                    |                                    |                                                           |                                                                                          |                                                          |                          |
|                                                                                                    | Not Sistemi                        | Seçiniz 👻 No                                              | ot Ortalaması                                                                            | Örnek Ortalama : 68,80 veya 3,64                         |                          |
| $\mathbf{\hat{V}}$                                                                                                    |                                    | Uyarı: Lise Bilgileri YÖKSİS<br>Sorgulama sırasında YÖKSİ | servisleri üzerinden anlık olarak sorgular<br>İS servislerinden kaynaklanan bir hata olu | nmaktadır.<br>uşursa lütfen daha sonra tekrar deneyiniz. |                          |
| Kaydet ve İlerle                                                                                                    | evam Etmek için "Kaydet ve İlerle' | Butonunu Tiklayınız                                       |                                                                                          |                                                          |                          |
| 🔳 🔎 💼                                                                                                    | o o 🌣 🖉                            |                                                           |                                                                                          |                                                          |                          |

### **13.** Yüklenmesi gereken (sayfada belirtilen) belgeleri yükleyeniz ve kaydederek ilerleyiniz.

| 🕤 🚱 Başvuru İşlemleri                          | × +                  |                                             |                            |                                   | - 0 X                    |
|------------------------------------------------|----------------------|---------------------------------------------|----------------------------|-----------------------------------|--------------------------|
| $\leftarrow$ $\rightarrow$ C $	alpha$ obs.kara | buk.edu.tr/oibs/ffa  | _app/ffa_app.aspx?gkm=083932204366123219432 | 1903329134448333362292     | 36582389203889634480              | 🔍 🕁 😸 Gizli mod 🚦        |
| 🜖 https://obs.karabuk 💶 🛛                      | Posta - Övgü ÖZPA    | * Karabük Üniversite 🗹 Kişisel Sayfam 😐 You | Tube 🔇 Journal Indexing an | n 🜔 Adsız tasarım- İnsta 🧮 Google | Formlar                  |
| Karabü                                         | k Üniversi           | tesi                                        |                            | Grafik Tasarımı Bölü              | mü Başvuru İşlemleri 😡 🚱 |
| Başvuru Durumu<br>Henüz Tamamlanmadı           |                      |                                             |                            |                                   |                          |
| Genel Başvuru Açıklamaları                     | Aciklama             | Kimlik Belgesi (Zorunlu)                    | A                          | <u> </u>                          |                          |
| Başvuru İlanı                                  | Ayikidilid           | Lütfen Yüklemek İstediğiniz Belgeyi Seçiniz |                            |                                   |                          |
| Kimlik Bilgileri                               | Belge Yükle          | Dosya/Portfolyo (Zorunlu)                   |                            |                                   |                          |
| İletişim Bilgileri                             |                      | Kimlik Belgesi (Zorunlu)                    |                            |                                   |                          |
| Başvuru Bilgileri                              |                      | ÖSYM Sonuç Belgesi (Zorunlu)                |                            | s have been added                 |                          |
| ÖSYM Sınav Bilgileri                           |                      | Lise Diploması (Zorunlu)                    |                            |                                   |                          |
| Lise Mezuniyet Bilgileri                       |                      |                                             |                            |                                   |                          |
| Belgeler                                       |                      |                                             |                            |                                   |                          |
| Program Tercihleri                             |                      |                                             |                            |                                   |                          |
|                                                |                      |                                             |                            |                                   |                          |
| Kaydet ve İlerle                               | Devam Etmek için "Ka | ydet ve İlerle" Butonunu Tıklayınız         |                            |                                   |                          |
| $\wedge$                                       |                      |                                             |                            |                                   |                          |
| ប                                              |                      |                                             |                            |                                   |                          |
|                                                |                      |                                             |                            |                                   |                          |
| 🖷 🔎 😭 🐂                                        | 0                    | 🌣 📲                                         |                            |                                   |                          |

### 14. İşaretli alanlar gerekli görüldüğünde doldurulabilir aksi takdirde zorunlu değildir.

| 🚱 Başvuru İşlemleri                                  | × +                               |                                                      |                        |                                            | - 0 X                          |  |  |  |  |
|------------------------------------------------------|-----------------------------------|------------------------------------------------------|------------------------|--------------------------------------------|--------------------------------|--|--|--|--|
| $\leftarrow$ $\rightarrow$ $C$ $\triangleq$ obs.kara | abuk.edu.tr/oibs/ffa_ap           | p/ffa_app.aspx?gkm=083932204                         |                        | 833336229236582389203889634480             | ର୍ 🕁 🈁 Gizli mod 🚦             |  |  |  |  |
| 🜖 https://obs.karabuk 💶                              | Posta - Övgü ÖZPA                 | " Karabük Üniversite 🗹 Kişisel Sa                    | ayfam 😐 YouTube 🔇 Jour | nal Indexing an 🔘 Adsız tasarım- Insta 🔳 ( | Google Formlar                 |  |  |  |  |
| Karabü                                               | ik Üniversite:                    | si                                                   |                        | Grafik Tasarım                             | ı Bölümü Başvuru İşlemleri 🧔 🧔 |  |  |  |  |
| Başvuru Durumu<br>Henüz Tamamlanmadı                 | Kayıt Başarıyla Yapıldı           |                                                      |                        |                                            |                                |  |  |  |  |
|                                                      | Belge Adı                         | •                                                    |                        |                                            |                                |  |  |  |  |
| Genel Başvuru Açıklamaları                           | Açıklama                          |                                                      | Belge Tarihi           | GEREKLI GORULDUGU                          | JNDE                           |  |  |  |  |
| Başvuru Ilanı<br>Kimlik Bilgileri                    | Belge web Sayfası<br>Adresi (URL) |                                                      | >                      | DOLDURULABILIR                             |                                |  |  |  |  |
| İletisim Bilgileri                                   | Belge Yükle                       | Dosya Seç Dosya seçilmedi                            |                        |                                            |                                |  |  |  |  |
| Basvuru Bilgileri                                    |                                   | Sadece .pdf uzantılı dosyalar yükle                  | enebilir.              |                                            |                                |  |  |  |  |
| ÖSYM Sınav Bilgileri                                 |                                   | Yükle ve Kaydet                                      |                        |                                            |                                |  |  |  |  |
| Lise Mezunivet Bilgileri                             |                                   | Henűz belge eklenmedi / No documents have been added |                        |                                            |                                |  |  |  |  |
| Belgeler                                             |                                   |                                                      |                        |                                            |                                |  |  |  |  |
| Program Tercihleri                                   | -                                 |                                                      |                        |                                            |                                |  |  |  |  |
|                                                      |                                   |                                                      |                        |                                            |                                |  |  |  |  |
| Kaydet ve İlerle                                     | Devam Etmek için "Kaydet          | t ve İlerle" Butonunu Tiklayınız                     |                        |                                            |                                |  |  |  |  |
|                                                      |                                   |                                                      |                        |                                            |                                |  |  |  |  |
|                                                      |                                   |                                                      |                        |                                            |                                |  |  |  |  |
|                                                      |                                   |                                                      |                        |                                            |                                |  |  |  |  |
| 🖬 🔎 😭 🐂                                              | o 🖸 🜣                             | · 🗾                                                  |                        |                                            | 😮 へ 🖮 🦟 🖓 15:16<br>13.8.2020 😽 |  |  |  |  |
|                                                      |                                   |                                                      |                        |                                            |                                |  |  |  |  |

### **15.** Yüklediğiniz belgeleri kontrol edebilir ve ardından kaydedip ilerleyebilirsiniz.

| 🚱 Başvuru İşlemleri                                                                                                    | ×  +                       |                                             |              |                      |            |                |                    |             | - 0                   | $\times$ |
|----------------------------------------------------------------------------------------------------|----------------------------|---------------------------------------------|--------------|----------------------|------------|----------------|--------------------|-------------|-----------------------|----------|
| $igstarrow egin{array}{ccc} igstarrow egin{array}{ccc} igstarrow & igstarrow & igstarrow$ | ouk.edu.tr/oibs/ffa_app/   | ffa_app.aspx?gkm=08393220436612             |              | 332913444833336229   |            | 889634480      | ¢                  | 2 \$        | 😸 Gizli mod           |          |
| S https://obs.karabuk 📴 Po                                                                                                    | osta - Övgü ÖZPA 🏾 🇯       | Karabük Üniversite 🛛 🗸 Kişisel Sayfam       | YouTube      | S Journal Indexing a | an 🕜 Adsız | tasarım- İnsta | 🔲 Google Formlar   |             |                       |          |
| Karabül                                                                                                    | k Üniversitesi             |                                             |              |                      |            | Grafik Tas     | arımı Bölümü Başvı | uru İşlemle | ari 🎸                 | <b>@</b> |
| Başvuru Durumu                                                                                                    | Başarıyla eklendi          |                                             |              |                      |            |                |                    |             |                       |          |
| Henuz Tamamlanmadi                                                                                                    | Belge Adı                  | Lise Diploması (Zorunlu)                    |              |                      | v          |                |                    |             |                       |          |
| Genel Başvuru Açıklamaları                                                                                                    | Açıklama                   |                                             | Belge Tarihi |                      |            |                |                    |             |                       |          |
| Başvuru İlanı<br>Kimlik Bilgileri                                                                                                    | Belge Yükle                | Dosya Seç Dosya seçilmedi                   |              |                      |            |                |                    |             |                       |          |
| İletisim Bilgileri                                                                                                    |                            | Sadece .pdf uzantılı dosyalar yüklenebilir. |              |                      |            |                |                    |             |                       |          |
| Panauna Pilailari                                                                                                    |                            | Viikle ve Kaydet                            |              |                      |            |                |                    |             |                       |          |
| Başvuru bilgileri                                                                                                    | Dosya/Portfolyo            |                                             |              |                      |            |                | Gö                 | ster        | Belge Sil             |          |
| OSYM Sinav Bilgileri                                                                                                    | Kimlik Belgesi             |                                             |              |                      |            |                | Gö                 | ster        | Belge Sil             |          |
| Lise Mezuniyet Bilgileri                                                                                                    | ÖSYM Sonuç Belgesi         |                                             |              |                      |            |                | Gö                 | ster        | Belge Sil             |          |
| Belgeler                                                                                                    | Lise Diploması             |                                             |              |                      |            |                | Gö                 | ster        | Belge Sil             |          |
| Program Tercihleri Kaydet ve İlerle                                                                                                    | evam Etmek için "Kaydet ve | e lierle" Butonunu Tikleyiniz               |              |                      |            |                |                    | 1           |                       |          |
| 🛋 🔎 畣 🐂                                                                                                    | o o                        |                                             |              |                      |            |                | • •                | ۵ 🦮 🖷       | ») 15:24<br>13.8.2020 | 5        |

# **16.** Son olarak, Kabul kutucuğunu işaretleyerek kaydet butonuna tıklayınız.

| 🚱 Başvuru İşlemleri                                                                                                    | × +                                                |                                                               |                                    | -                            | o x               |  |  |  |
|----------------------------------------------------------------------------------------------------|----------------------------------------------------|---------------------------------------------------------------|------------------------------------|------------------------------|-------------------|--|--|--|
| $igstarrow igcap_{igstarrow} igcap_{igstarrow} igtarrow igtarrow igtarrow igtarrow igtarrow igtarrow igtarrow igtarrow igtarrow igtarrow igtarrow ig$ | ouk.edu.tr/oibs/                                   | ifa_app/ffa_app.aspx?gkm=083932204366123219432190332913444833 |                                    | ବ 🕁 🍮                        | Gizli mod         |  |  |  |
| S https://obs.karabuk 📴 Po                                                                                                    | osta - Övgü ÖZPA                                   | 🌯 Karabük Üniversite 🗹 Kişisel Sayfam 💶 YouTube 🚯 Journal In  | dexing an 🔘 Adsız tasarım- Insta 🧮 | Google Formlar               |                   |  |  |  |
| Karabük                                                                                                    | k Ünivers                                          | itesi                                                         | Grafik Tasarır                     | mı Bölümü Başvuru İşlemleri  | \$                |  |  |  |
| Basyuru Durumu                                                                                                    | Kayıt Başarıyla                                    | Yapıldı                                                       |                                    |                              | _                 |  |  |  |
| Henüz Tamamlanmadı                                                                                                    | Fakülte                                            | SAFRANBOLU FETHİ TOKER GÜZEL SANATLAR VE TASARIM FAKÜLTESİ    | <b>v</b>                           |                              |                   |  |  |  |
| Genel Başvuru Açıklamaları                                                                                                    | Program                                            |                                                               | <b>v</b>                           |                              |                   |  |  |  |
| Başvuru İlanı                                                                                                    |                                                    | Not: En fazla 1 adet program tercih edebilirsiniz.            |                                    |                              |                   |  |  |  |
| Kimlik Bilgileri                                                                                                    | Tercih Yanılar                                     | Program Ekle                                                  |                                    |                              |                   |  |  |  |
| İletişim Bilgileri                                                                                                    | Tercih Sirasi Fakülte Program Değerlendirme Durumu |                                                               |                                    |                              |                   |  |  |  |
| Başvuru Bilgileri                                                                                                    | 1.Tercih                                           | SAFRANBOLU FETHİ TOKER GÜZEL SANATLAR VE TASARIM FAKÜLTESİ    | GRAFİK TASARIMI / Grafik Tasarımı  | -<br>Henüz Değerlendirilmedi | Çıkar             |  |  |  |
| ÖSYM Sınav Bilgileri                                                                                                    |                                                    |                                                               |                                    |                              |                   |  |  |  |
| Lise Mezuniyet Bilgileri                                                                                                    |                                                    |                                                               |                                    |                              |                   |  |  |  |
| Belgeler                                                                                                    |                                                    |                                                               |                                    |                              |                   |  |  |  |
| Program Tercihleri                                                                                                    |                                                    |                                                               |                                    |                              |                   |  |  |  |
|                                                                                                    |                                                    |                                                               |                                    |                              |                   |  |  |  |
| Başvurunuzun tamamlanabilmesi için                                                                                                    | n Kehul caiyorum                                   | kutucuğu işaretlenerek kaydedilmesi gerekmektedir.            |                                    |                              |                   |  |  |  |
| Kaydet                                                                                                    | ) Bu formda girdiğ                                 | im bilgilerin doğru olduğunu kabul ve taahhüt ediyorum.       |                                    |                              |                   |  |  |  |
|                                                                                                    | 2                                                  |                                                               |                                    |                              |                   |  |  |  |
| 🔹 🔉 🍃 📑                                                                                                    | 0                                                  | <b>☆</b> [≝                                                   |                                    | 😮 ^ 🛥 🖟 🕬 <sub>13</sub>      | 15:26<br>3.8.2020 |  |  |  |

#### **17.** Tebrikler, Başvurunuz Tamamlanmıştır.

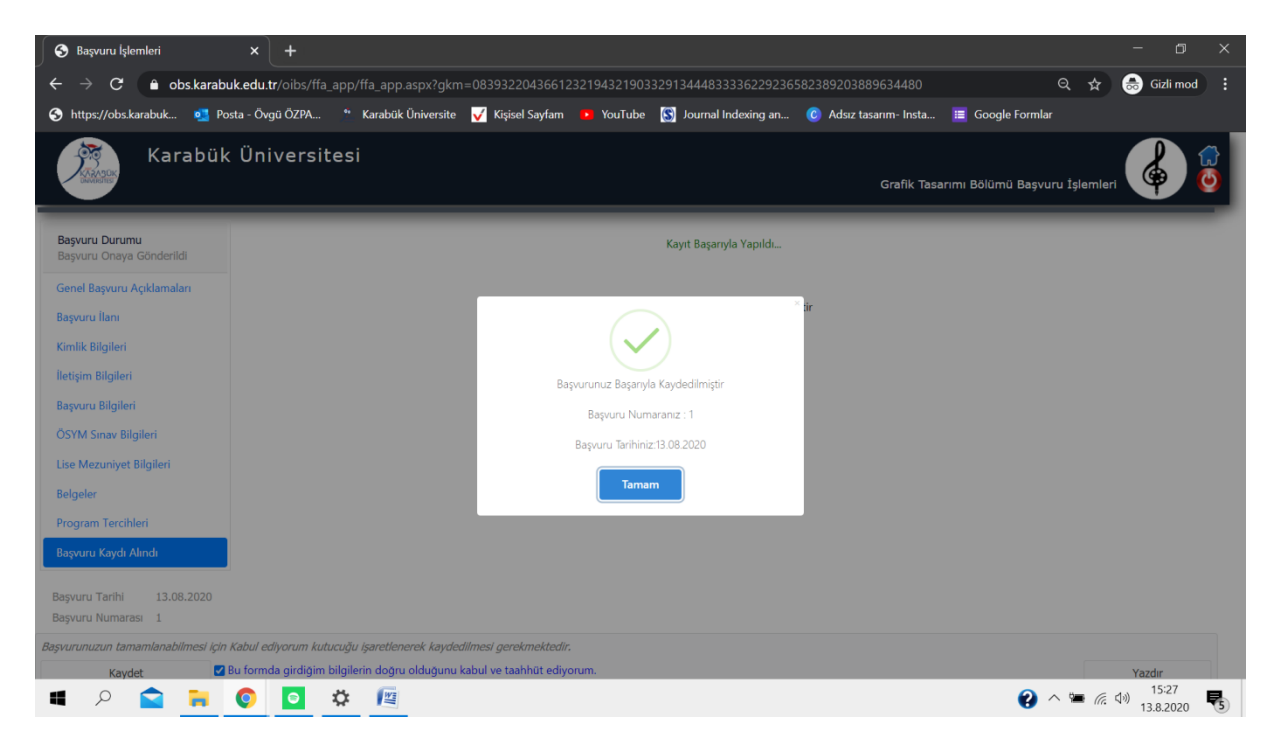